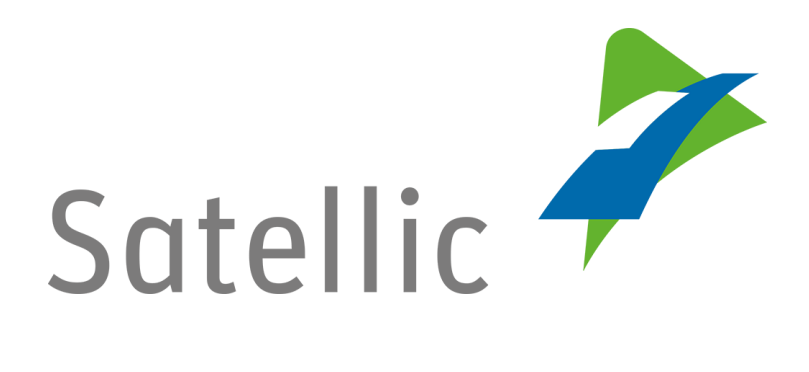

# **MANUEL D'UTILISATION**

Portail des utilisateurs (PU)

## **Restituer un OBU**

Pour tout complément d'information, veuillez contacter le Service Clientèle de Satellic au

00800/72 83 55 42 (depuis la Belgique et les pays limitrophes) ou au +32 2 416 0 416 (depuis le reste de l'Europe).

Les appels émis à partir d'un réseau mobile peuvent faire l'objet d'un surcoût lié aux conditions générales de l'opérateur mobile.

Date : Juin 2019 - statut : Final - Créé par : Marcom Approuvé par : CS

### Restituer un OBU en utilisant le Portail des utilisateurs

Vous pouvez restituer votre OBU soit via le Portail des utilisateurs, soit via un Point de service.

#### Attention !

Veuillez noter que vous devez restituer l'OBU en <u>bon état de fonctionnement</u>, <u>sans</u> <u>aucun dommage</u> et <u>complet</u>, c'est-à-dire avec la <u>batterie</u>, le <u>câble d'alimentation</u> et <u>les 4 ventouses</u>, afin d'obtenir un remboursement intégral de la garantie de l'OBU ! Veuillez consulter la <u>Politique de Satellic en matière de garantie de l'OBU</u> pour en savoir plus.

- Dans ce document, nous vous expliquons comment restituer un OBU via le Portail des utilisateurs (via un bureau de poste local ou via le service de collecte d'OBU). Ces deux procédures sont décrites ci-dessous.

- Si vous souhaitez restituer votre OBU à un Point de service, nous vous conseillons de consulter notre <u>Manuel complet d'utilisation du Point de service</u> (disponible sur <u>www.satellic.be</u> dans la rubrique « Téléchargements » sur la page « Assistance »).

#### IMPORTANT !

Pour restituer un OBU via le Portail des utilisateurs, vous devez au préalable suivre les étapes suivantes :

- Enregistrer un compte
   Consultez le <u>Manuel d'utilisation du PU Créer un compte standard</u> pour plus d'informations.
- Enregistrer un véhicule
   Consultez le <u>Manuel d'utilisation du PU Enregistrer un véhicule</u> pour plus d'informations.
- Commander un On Board Unit Consultez le <u>Manuel d'utilisation du PU – Commander un OBU</u> pour plus d'informations.

*Veuillez noter que, pour des raisons de respect de la vie privée, tous les détails du compte ne peuvent figurer sur les captures d'écrans ci-après.* 

Pour restituer un OBU, vous devez tout d'abord suivre le processus de restitution tel qu'il apparaît sur le Portail des utilisateurs. Voir les étapes qui suivent.

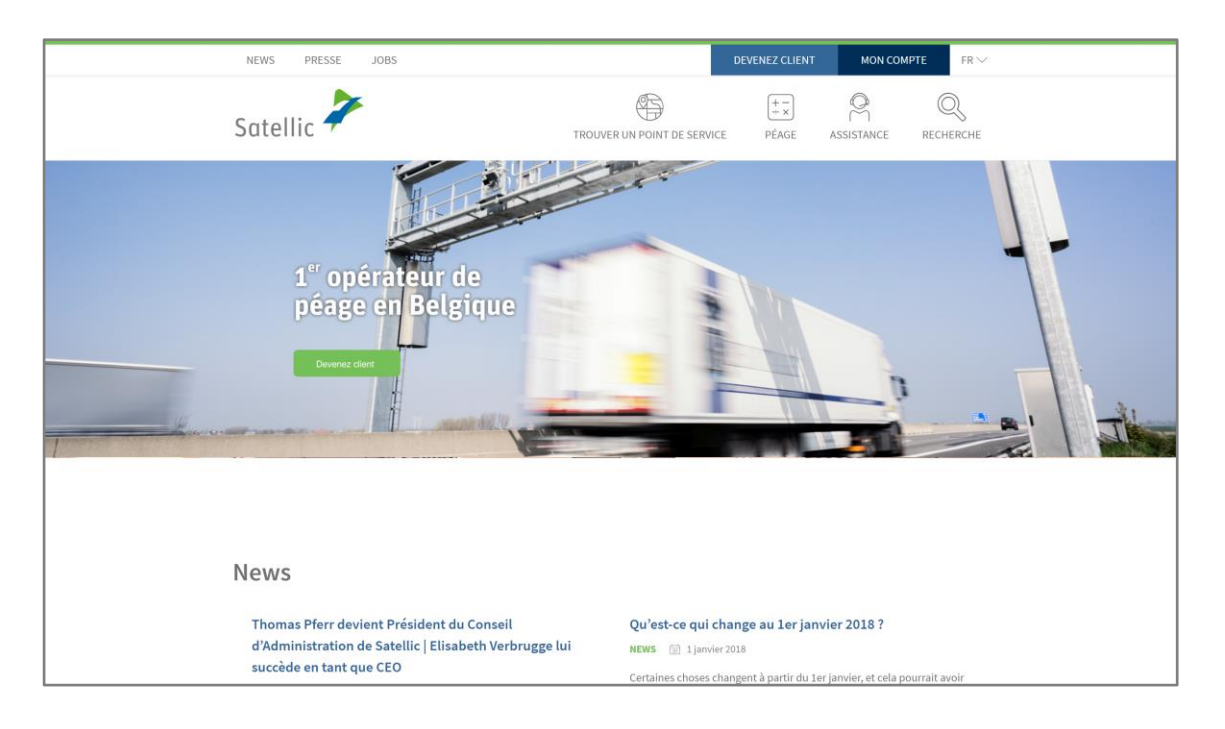

Étape 1 : Rendez-vous sur <u>www.satellic.be</u> et cliquez sur « MON COMPTE ».

Étape 2 : Cliquez sur « SE CONNECTER ».

![](_page_2_Picture_4.jpeg)

Étape 3 : Cliquez sur « JE GÈRE » et introduisez votre Nom d'utilisateur et votre Mot de passe.

| Satellic 🧪                                                       | FR 💌                     |
|------------------------------------------------------------------|--------------------------|
| Se connecter Enregistrement                                      |                          |
| A Je gère                                                        | A Je circule             |
| Nom d'utilisateur                                                | Numéro d'immatriculation |
| Mot de passe                                                     | Belgique                 |
| SE CONNECTER Nom d'utilisateur oublié ?<br>Mot de passe oublié ? | Code PIN Code PIN        |
|                                                                  | SE CONNECTER             |

Étape 4 : Cliquez sur le cercle « OBU ».

![](_page_3_Figure_3.jpeg)

Étape 5 : Sélectionnez l'OBU que vous souhaitez restituer en cliquant sur l'identifiant OBU correspondant. Il peut s'agir d'un OBU couplé ou découplé.

| Vos OBU                               |                       |                    |                           |                |
|---------------------------------------|-----------------------|--------------------|---------------------------|----------------|
| Cliquez sur la ligne de l'OBU de votr | e choix.              |                    |                           |                |
| (), recherche par OBU ID (S/N)        | ou véhicule           |                    |                           |                |
| Numéro d'immatriculation              | Identifiant OBU (S/N) | Statut OBU         | Mode de paiement de l'OBU | Solde OBU      |
|                                       | K                     | Actif              | Post-payé                 | Non applicable |
|                                       |                       | Actif              | Post-payé                 | Non applicable |
|                                       |                       | Actif              | Post-payé                 | Non applicable |
|                                       |                       | Découplé           | Post-payé                 | Non applicable |
|                                       |                       | Découplage demandé | Post-payé                 | Non applicable |
|                                       |                       | Découplage demandé | Pré-payé                  | EUR 0.00       |
|                                       |                       |                    |                           |                |

Étape 6 : Cliquez sur « RESTITUER OBU ».

| Détails OBU                                                          | Aller à Mes Véhicules & OBU                               |
|----------------------------------------------------------------------|-----------------------------------------------------------|
| Détails OBU                                                          | Configuration du paiement du péage                        |
| Identifiant OBU (S/N)<br>Statut Actif<br>Véhicule Couplé<br>Code PIN | Mode de paiement Post-payé<br>Moyen de paiement Visa Card |
| DÉCOUPLER OBU CHANGER MOYEN DE PAIEMENT                              |                                                           |

Étape 7 : Indiquez la raison de la restitution de l'OBU et cliquez sur « SUIVANT ».

| Restituer mon OBU Retour à Mon M                        |                             |                       |                              |  |
|---------------------------------------------------------|-----------------------------|-----------------------|------------------------------|--|
| 1. Merci de nous communiquer le motif                   | 2. Détail de la restitution | 3. Veuillez confirmer | 4. Etiquette d'adresse (pdf) |  |
| Etape 1 / 4<br>Pour quel motif retournez-vous l'OB      | U ?                         |                       |                              |  |
| <ul> <li>Je n'en ai plus besoin</li> </ul>              |                             |                       |                              |  |
| 🔿 Reçu défectueux                                       |                             |                       |                              |  |
| <ul> <li>Reçu défectueux</li> <li>Défectueux</li> </ul> |                             |                       |                              |  |

Étape 8 : Si vous souhaitez indiquer d'autres données bancaires que celles de votre compte, sélectionnez « RENSEIGNER DES NOUVELLES DONNÉES ». Remplissez les champs requis et cliquez sur « SUIVANT ». Si vous souhaitez utiliser vos données bancaires habituelles, cliquez simplement sur « SUIVANT ».

| Restituer mon (                             | Restituer mon OBU                       |                       |                              |  |
|---------------------------------------------|-----------------------------------------|-----------------------|------------------------------|--|
| 1. Merci de nous communiquer le motif       | 2. Détail de la restitution             | 3. Veuillez confirmer | 4. Etiquette d'adresse (pdf) |  |
| Etape 2 / 4<br>Détails de la restitution    | sus fournir vos informations bancaires. |                       |                              |  |
| Quelles références bancaires souhaitez-vous | utiliser?                               | s                     |                              |  |
| Titulaire du compte                         |                                         |                       |                              |  |
| BIC                                         | IBAN                                    |                       |                              |  |
| SUIVANT ANNULER                             |                                         |                       |                              |  |

Étape 9 : Restituer l'OBU

Attention ! Veuillez noter que vous devez restituer l'OBU en <u>bon état de</u> <u>fonctionnement</u>, <u>sans aucun dommage</u> et <u>complet</u>, c'est-à-dire avec la <u>batterie</u>, le <u>câble d'alimentation</u> et les <u>4 ventouses</u>, afin d'obtenir un remboursement intégral de la garantie de l'OBU !

Veuillez consulter la <u>Politique de Satellic en matière de garantie de l'OBU</u> pour en savoir plus.

Il existe deux manières de restituer votre OBU via le Portail des utilisateurs : vous pouvez choisir entre le service de collecte d'OBU ou votre bureau de poste local. Si vous souhaitez restituer votre OBU via votre bureau de poste local, veuillez passer directement à l'étape 9.2.

#### 9.1 - Restitution via le service de collecte d'OBU

a. Si l'OBU est défectueux, le service de collecte à tarif préférentiel est gratuit. Dans tous les autres cas, Satellic vous facturera les frais d'expédition. Sélectionnez « Service de collecte à tarif préférentiel » et cliquez sur « SUIVANT ».

Attention ! Le service de collecte n'est disponible que dans certains pays (voir 9.1.d.3. pour plus d'informations). Il n'y a pas de service de collecte à tarif préférentiel le samedi, le dimanche et les jours fériés locaux.

b. Sélectionnez « AUTRE ADRESSE » si vous souhaitez que votre OBU soit retiré à une autre adresse que celle mentionnée dans votre compte. Remplissez les champs requis et cliquez sur « SUIVANT ». Si vous souhaitez que votre OBU soit retiré à l'adresse liée à votre compte, cliquez simplement sur « SUIVANT ».

| Etape 4 / 6<br>Où l'OBU doit                | il être colle           | ecté ?          |                     |
|---------------------------------------------|-------------------------|-----------------|---------------------|
| Le service de colle<br>certains pays de l'I | cte à tarif préfé<br>JE | rentiel n'est o | disponible que dans |
| Merci de collectez                          | mon OBU à l'a           | adresse suiva   | nte                 |
| Adresse du co                               | ompte 🔾                 | Autre adress    | e                   |
| Prénom                                      |                         | Nom             |                     |
|                                             |                         |                 |                     |
| Contact Principal                           |                         |                 |                     |
|                                             |                         |                 |                     |
| Rue                                         |                         |                 | Numéro              |
|                                             |                         |                 |                     |
| Adresse complém                             | entaire                 |                 |                     |
| Facultatif                                  |                         |                 |                     |
| Code Postal                                 | Ville                   |                 |                     |
|                                             |                         |                 |                     |
| Pays                                        |                         |                 |                     |
| Belgique                                    |                         |                 |                     |
| SUIVANT                                     |                         | RETOUR          |                     |
| SUIVANT                                     |                         | RETOUR          |                     |

#### c. Veuillez confirmer vos données en cliquant sur « CONFIRMER ».

| Etape 5 / 6<br>Veuillez confirmer le | es données entrées.                                    |                                                                                      |
|--------------------------------------|--------------------------------------------------------|--------------------------------------------------------------------------------------|
| Une fois votre confirmatio           | n effectuée, votre OBU ne sera plus rattaché à votre v | véhicule et ne pourra plus être utilisé pour circuler en Belgique.                   |
| Votre motif de re                    | estitution                                             | Informations en vue du remboursement                                                 |
| Motif de restitution                 |                                                        | Titulaire du compte<br>BIC<br>IBAN                                                   |
| Livraison OBU                        |                                                        | Adresse de collecte                                                                  |
| Type de livraison                    | Service de collecte à tarif préférentiel               | Prénom<br>Nom<br>Contact Principal<br>Rue<br>Adresse complémentaire<br>Ville<br>Pays |
| CONFIRMER                            | RETOUR                                                 |                                                                                      |

d. Important ! Téléchargez votre étiquette d'adresse de retour, imprimez-la et collez-la sur l'emballage de l'OBU. Cliquez sur « TÉLÉCHARGER ».

| communiquer le motif                                                                                        | restitution                                                  | 3. Type de livraison                                            | 4. Adresse de collecte                                                                | 5. Veuillez confirmer                                       | 6. Etiquette d'adresse<br>(pdf)                      |
|----------------------------------------------------------------------------------------------------|--------------------------------------------------------------|-----------------------------------------------------------------|---------------------------------------------------------------------------------------|-------------------------------------------------------------|------------------------------------------------------|
| Etape 6 / 6                                                                                                 |                                                              |                                                                 |                                                                                       |                                                             |                                                      |
| Téléchargez l'étiquette d                                                                                   | 'adresse de retour                                           |                                                                 |                                                                                       |                                                             |                                                      |
| Ceci est l'étiquette d'adresse de r                                                                         | etour. Veuillez l'imprimer e                                 | t la coller sur votre paquet O                                  | BU.                                                                                   |                                                             |                                                      |
| Veuillez consulter la section FAQ<br>locaux, vous pourrez trouver la ré<br>transporteur en cas de questions | de notre site Web concerna<br>rérence de suivi du colis su   | nt les exigences en matière c<br>r l'étiquette de retour imprin | l'emballage lors de la restit<br>nable. Veuillez utiliser cette                       | ution d'un OBU. En cas de re<br>référence pour suivre votre | eprise de l'OBU en vos<br>envoi ou pour contacter le |
|                                                                                                    | ww.ups.com. Grâce à la réfe                                  | érence de l'étiquette d'expéc                                   | dition, vous pouvez régler la                                                         | a restitution (dépôt ou date                                | de collecte)                                         |
| Veuillez contacter le call center w                                                                         |                                                              |                                                                 |                                                                                       | Dortugal Doumania Cuèd                                      | a Fanagna Dánublique                                 |
| Veuillez contacter le call center w<br>Pour le pays suivants (Allemagne<br>Tchèque, Hongrie, Royaume Uni)   | , Belgique, Pays-Bas, France<br>une collecte est déjà planif | e, Danemark, Finlande, Irlan<br>iée. Vous ne devez contacter    | de, Italie, Autriche, Pologne<br><sup>-</sup> UPS que si <mark>vous désirez ur</mark> | ne date de collecte spécifiqu                               | e ou un dépôt.                                       |

d.1. Vous devez restituer votre OBU avec le câble d'alimentation, la batterie et les ventouses !

Veuillez suivre les exigences ci-dessous pour emballer votre OBU. Vous les retrouverez dans notre <u>FAQ « Comment restituer correctement mon OBU ? »</u> sur <u>www.satellic.be</u>.

Checklist pour un emballage optimal :

- Utilisez une boîte rigide dont tous les rabats sont complètement intacts
- Enlevez toutes les étiquettes, symboles d'avertissement pour matériaux dangereux, ou toute autre marque d'envoi présents sur la boîte et qui ne sont plus d'application
- Emballez tous les éléments séparément
- Utilisez un équipement de protection adéquat, tel qu'une enveloppe à bulles ou des copeaux de polyuréthane
- Utilisez du ruban adhésif résistant spécialement conçu pour le transport
- N'utilisez ni cordes ni emballage papier
- Utilisez uniquement l'étiquette que vous avez obtenue sur le Portail des Utilisateurs, sur laquelle l'adresse de livraison ainsi que l'adresse de retour sont clairement et complètement mentionnées
- Placez une copie de cette étiquette à l'intérieur de l'emballage

d.2.Vous trouverez la référence de suivi du colis sur l'étiquette de retour que vous devez imprimer. Veuillez utiliser cette référence pour suivre votre envoi ou pour contacter le transporteur en cas de questions.

d.3. A l'aide de la référence de l'étiquette d'expédition, vous pouvez contacter le call center d'UPS (<u>www.ups.com</u>) et convenir d'une date pour qu'UPS vienne retirer votre OBU ou d'une date pour déposer l'OBU vous-même dans leurs bureaux.

- Pour les pays suivants (Allemagne, Belgique, Pays-Bas, France, Danemark, Finlande, Irlande, Italie, Autriche, Pologne, Portugal, Roumanie, Suède, Espagne, République Tchèque, Hongrie ou Royaume Uni), une date de collecte vous a été automatiquement attribuée. Vous ne devez contacter UPS que si vous désirez une date de collecte spécifique ou si vous souhaitez déposer l'OBU vous-même.
- Pour les pays suivants (Grèce, Bulgarie, Lituanie, Lettonie, Croatie, Slovaquie, Estonie, Slovénie, Luxembourg, Malte, Chypre), vous devez contacter UPS vous-même afin de convenir d'une date pour qu'UPS vienne retirer votre OBU ou d'une date pour déposer l'OBU vous-même dans leurs bureaux.

#### 9.2 – Restitution via votre bureau de poste local

a. Sélectionnez « UTILISEZ VOTRE SERVICE DE POSTE LOCAL » et cliquez sur « SUIVANT ». Veuillez noter que les frais postaux seront dans tous les cas à votre charge.

| Restituer                                                                                                  | mon OBU                                                                   |                              |                               |                               | Retour à Mon Menu               |
|----------------------------------------------------------------------------------------------------|---------------------------------------------------------------------------|------------------------------|-------------------------------|-------------------------------|---------------------------------|
| 1. Merci de nous<br>communiquer le motif                                                                   | 2. Détail de la restitution                                               | 3. Type de livraison         | 4. Adresse de collecte        | 5. Veuillez confirmer         | 6. Etiquette d'adresse<br>(pdf) |
| Par quelle voie l'OBU doit<br>Le service de collecte à tarif préfér<br>votre poste locale sont à votre cha | être retourné ?<br>entiel est gratuit si l'OBU<br>arge dans tous les cas. | est défectueux. Dans tous le | s autres cas, nous vous facti | urerons les frais d'expéditio | n. Les frais de service de      |
| <ul> <li>Service de collecte à tarif pré</li> <li>Utilisez votre service de post</li> </ul>                | férentiel 💮 Cliquez ici p<br>e local                                      | oour voir les tarifs         |                               |                               |                                 |
| SUIVANT                                                                                                    | RETOUR                                                                    |                              |                               |                               |                                 |

b. Veuillez confirmer vos données en cliquant sur « CONFIRMER ».

| Restitu                                  | er mon OBU                         |                             |                                   |                            | Retour à Mon Menu               |
|------------------------------------------|------------------------------------|-----------------------------|-----------------------------------|----------------------------|---------------------------------|
| 1. Merci de nous<br>communiquer le motif | 2. Détail de la<br>restitution     | 3. Type de livraison        | 4. Adresse de collecte            | 5. Veuillez confirmer      | 6. Etiquette d'adresse<br>(pdf) |
| Etape 5 / 6                              |                                    |                             |                                   |                            |                                 |
| Veuillez confirmer les                   | données entrées.                   |                             |                                   |                            |                                 |
| Une fois votre confirmation e            | ffectuée, votre OBU ne sera plus r | attaché à votre véhicule et | t ne pourra plus être utilise     | pour circuler en Belgique. |                                 |
|                                          |                                    |                             |                                   |                            |                                 |
| Votre motif de rest                      | itution                            | 1                           | nformations en v                  | ue du rembourse            | ment                            |
| Motif de restitution                     | Je n'en ai plus besoin             | T<br>B<br>II                | Fitulaire du compte<br>BIC<br>BAN | Satellic NV                |                                 |
| Livraison OBU                            |                                    |                             |                                   |                            |                                 |
| Type de livraison                        | Utilisez votre service de poste    | e local                     |                                   |                            |                                 |
| CONFIRMER                                | RETOUR                             |                             |                                   |                            |                                 |

c. Important ! Téléchargez votre étiquette d'adresse de retour, imprimez-la et collez-la sur l'emballage de l'OBU. Cliquez pour cela sur « TÉLÉCHARGER ».

| 1. Merci de nous<br>communiquer le motif       2. Détail de la<br>restitution       3. Type de livraison       4. Adresse de collecte       5. Veuillez confirmer       6. Etique         Etape 6 / 6         Téléchargez l'étiquette d'adresse de retour         Ceci est l'étiquette d'adresse de retour. Veuillez l'imprimer et la coller sur votre paquet OBU.        | Restituer mon OBU Retour à Mon Men |  |  |  |  |  |
|----------------------------------------------------------------------------------------------------|------------------------------------|--|--|--|--|--|
| Etape 6 / 6<br>Téléchargez l'étiquette d'adresse de retour<br>Ceci est l'étiquette d'adresse de retour. Veuillez l'imprimer et la coller sur votre paquet OBU.                                                                                                    | te d'adresse<br>pdf)               |  |  |  |  |  |
| Ceci est l'étiquette d'adresse de retour. Veuillez l'imprimer et la coller sur votre paquet OBU.                                                                                                    |                                    |  |  |  |  |  |
|                                                                                                    |                                    |  |  |  |  |  |
| Veuillez consulter la section FAQ de notre site Web concernant les exigences en matière d'emballage lors de la restitution d'un OBU. En cas de reprise de l'OI<br>locaux, vous pourrez trouver la référence de suivi du colis sur l'étiquette de retour imprimable. Veuillez utiliser cette référence pour suivre votre envoi ou por<br>transporteur en cas de questions. | 3U en vos                          |  |  |  |  |  |

Vous devez restituer votre OBU avec le câble d'alimentation, la batterie et les ventouses !

Veuillez suivre les exigences ci-dessous pour emballer votre OBU. Vous les retrouverez dans notre <u>FAQ « Comment restituer correctement mon OBU ? »</u> sur <u>www.satellic.be</u>.

Checklist pour un emballage optimal :

- Utilisez une boîte rigide dont tous les rabats sont complètement intacts
- Enlevez toutes les étiquettes, symboles d'avertissement pour matériaux dangereux, ou toute autre marque d'envoi présents sur la boîte et qui ne sont plus d'application
- Emballez tous les éléments séparément
- Utilisez un équipement de protection adéquat, tel qu'une enveloppe à bulles ou des copeaux de polyuréthane
- Utilisez du ruban adhésif résistant spécialement conçu pour le transport
- N'utilisez ni cordes ni emballage papier
- Utilisez uniquement l'étiquette que vous avez obtenue sur le Portail des utilisateurs, sur laquelle l'adresse de livraison ainsi que l'adresse de retour sont clairement et complètement mentionnées
- Placez une copie de cette étiquette à l'intérieur de l'emballage